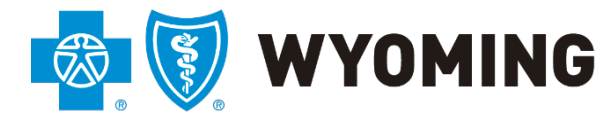

An independent licensee of the Blue Cross and Blue Shield Association

## BCBSWY Directory Validation Training Guide

1/13/2023 Version 1.3

## Overview:

In order to help facilitate compliance with the No Surprises Act (NSA) provider directory validation requirements, Blue Cross Blue Shield of Wyoming (BCBSWY) has developed a Directory Validation tool on the Availity Portal. This tool allows you to review and confirm name, address, contact information, and providers affiliated with your organization online. The NSA requires you confirm this information with us every 90 days, so your information can continue to be listed in our public directory.

## **Directory Validation Preparation:**

**IMPORTANT**: You must have access to all your organization's NPI and tax ID combinations. If you don't have all your organization's information, you will need to contact your Availity administrator to give you access to all combinations of Group NPIs/Tax IDs. Your administrator will need to access their Availity account under their user account and "Manage My Organization."

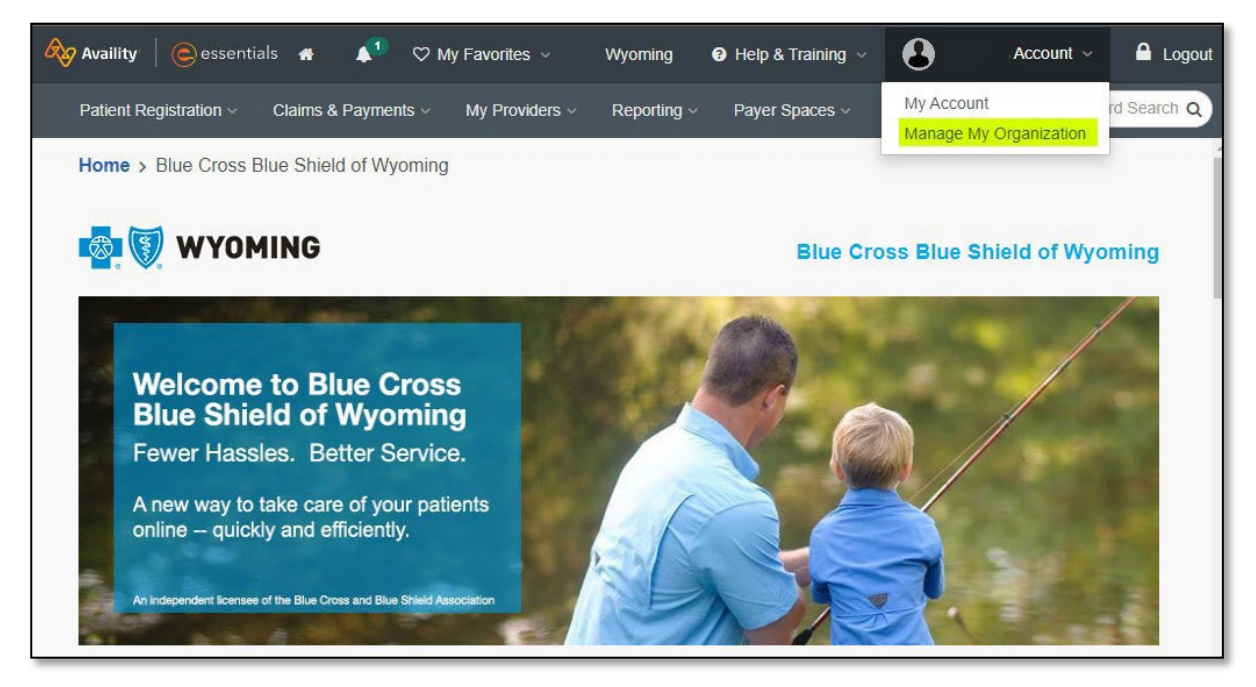

Under "**Providers**," ensure your Group NPI/Tax ID combination are available. If the combination is missing, add it beneath the "**Add Provider(s)**" button.

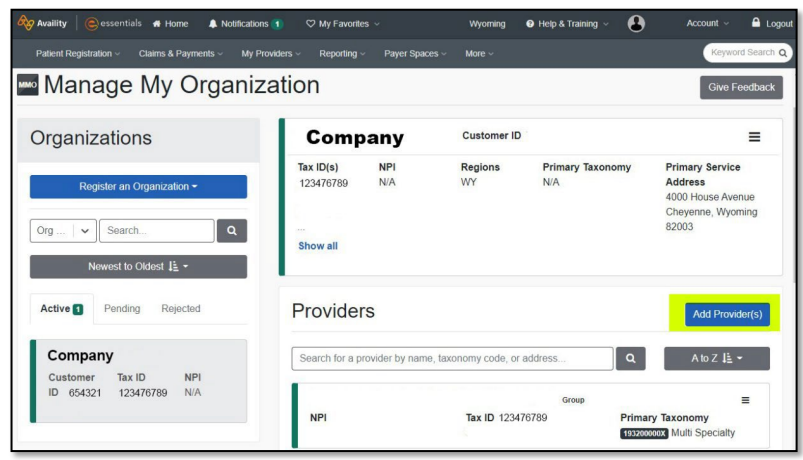

If you need to add a Group NPI/Tax ID combination, select the "Add Provider(s)" button, and you will be able to add the information needed.

| Add Provider                                                                                                    |     |                            | × |  |  |  |  |  |  |
|----------------------------------------------------------------------------------------------------|-----|----------------------------|---|--|--|--|--|--|--|
| LET'S FIND YOUR PROVIDE                                                                                                    | ER  | National Provider ID (NPI) |   |  |  |  |  |  |  |
| Enter Tax ID                                                                                                    | EIN | Enter NPI                  |   |  |  |  |  |  |  |
| This is an atypical provider and does not provide health care, as defined under HIPAA regulations. (Examples include: taxi services, respite services, home and vehicle modifications for those with disabilities) |     |                            |   |  |  |  |  |  |  |
| Do you need to add many providers to this organization? Upload up to 500 at once via a spreadsheet upload. Cancel Find Provider                                                                                    |     |                            |   |  |  |  |  |  |  |
|                                                                                                    |     |                            |   |  |  |  |  |  |  |

When selecting "**Find Provider**," your information will populate if it is available through BCBSWY's provider database. If it isn't a valid combination, you will need to contact 888-666-5188 to verify the right combination.

If you have already completed this step, or do not need to, please proceed for the Directory Validation instructions.

**Directory Validation:** 

1. Select "Payer Spaces," choose BCBSWY. Choose "Directory Validation" to open the tool.

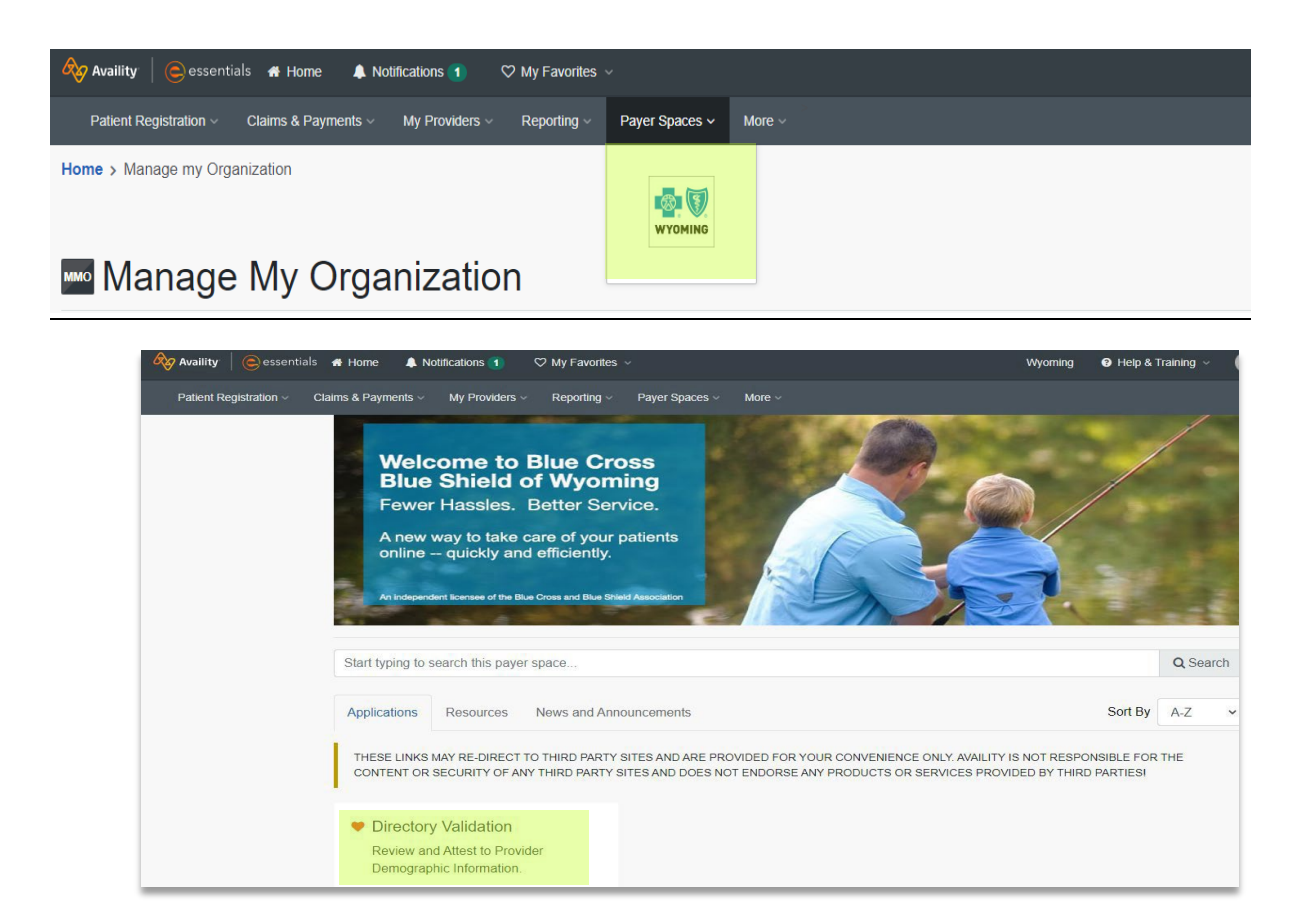

 Once you open the "Directory Validation" tool, you will be asked to select "Select an Organization" and a provider from the "Select a Provider" drop-down menu. This must be populated with either the provider's name or the clinic. Select "Submit." Please ensure to select a provider. Note: If no provider is selected, you will be unable to validate any information.

| Home > YOUR COMPANY > Directory Validation |        |  |  |  |  |  |  |
|--------------------------------------------|--------|--|--|--|--|--|--|
| Directory Validation                       |        |  |  |  |  |  |  |
| Select an Organization                     | x   ~  |  |  |  |  |  |  |
| Select a Provider (Optional)               | ~ ]    |  |  |  |  |  |  |
| Cancel                                     | Submit |  |  |  |  |  |  |

3. From here, you should review all providers tied to the tax ID of the provider you selected. You may review the provider of interest by clicking the word "**Select.**"

| ect Pr   | ovider                        |                      |                             |               |              |              |  |
|----------|-------------------------------|----------------------|-----------------------------|---------------|--------------|--------------|--|
| have acc | ess to update and maintain th | e providers listed b | elow. Please select a provi | der to begin. |              |              |  |
|          |                               |                      |                             |               |              |              |  |
|          |                               |                      |                             |               |              |              |  |
|          | Provider Name                 | Tax ID               | NPI                         | Туре          | Last Date of | f Validation |  |
|          | Provider Name                 | Tax ID               | NPI                         | Туре          | Last Date of | f Validation |  |

4. The next step is to review your General Group Information. Make sure your group name, NPI, and website are listed correctly.

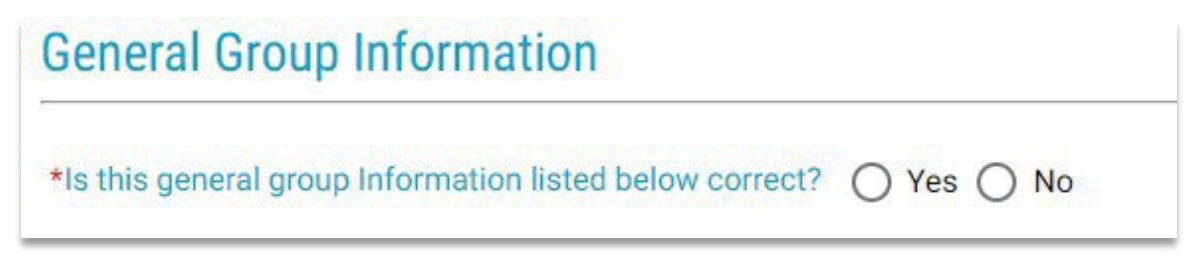

5. If everything is correct select "**Yes**." If there are changes needed, select "**No**." You will be asked to reach out to Provider Relations.

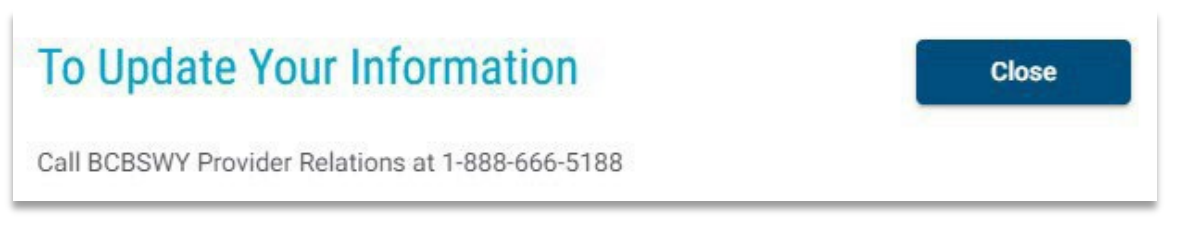

6. Next you will need to review your Group Address and any providers affiliated with that location.

To review the provider list, select the ellipsis icon, \_\_\_\_\_, next to the address. If the information is correct select "**Yes**."

| General Group Address                         |            |  |
|-----------------------------------------------|------------|--|
| *Is the Group's location information correct? | ◯ Yes ◯ No |  |

- 7. Finally, you will be asked to review the phone number on file for patient appointments.
- 8. If the number is correct select "Yes."

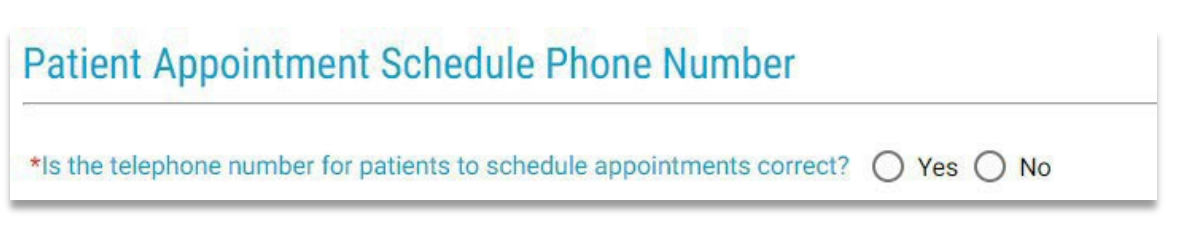

If all your answers are "Yes," select the "Validate" button at the top of the page, and your confirmation will be sent to us. If you have additional providers to review you can select "Select Provider," and it will return you to the previous screen.

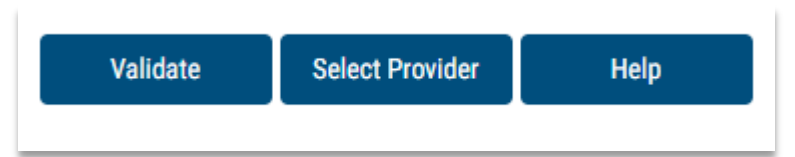

10. If any answers are "**no**," please reach out to us at 1-888-666-5188.